# Tutoriel Inscription rando longue

JEAN-JOSEPH HOFF 15 MARS 2024 **Pourquoi** s'inscrire en rando longue sur <u>http://www.cvstjeansaverne.com</u> ?

Préliminaire :

→ C'est une 1ère phase expérimentale basée sur le logiciel libre et gratuit FRAMADATE

 $\rightarrow$  Les avantages :

- 1. Permet de s'inscrire 24h/24 et 7j/7 à partir de son mobile ou de son PC
- 2. Chaque membre peut voir qui participe à la rando
- 3. Moins de dérangements pour le Responsable de la coordination des randos

→ Les inconvénients :

- 1. L'Inscription est réservée exclusivement au Membre du CV St Jean Saverne
- 2. Nécessité avoir un <u>compte membre</u> et <u>se connecter sur le site</u> web pour accéder à l'inscription

1/3 : Comment s'inscrire à une rando longue à partir d'un Mobile ? 1<sup>er</sup> Cas : vous avez déjà créé votre compte membre

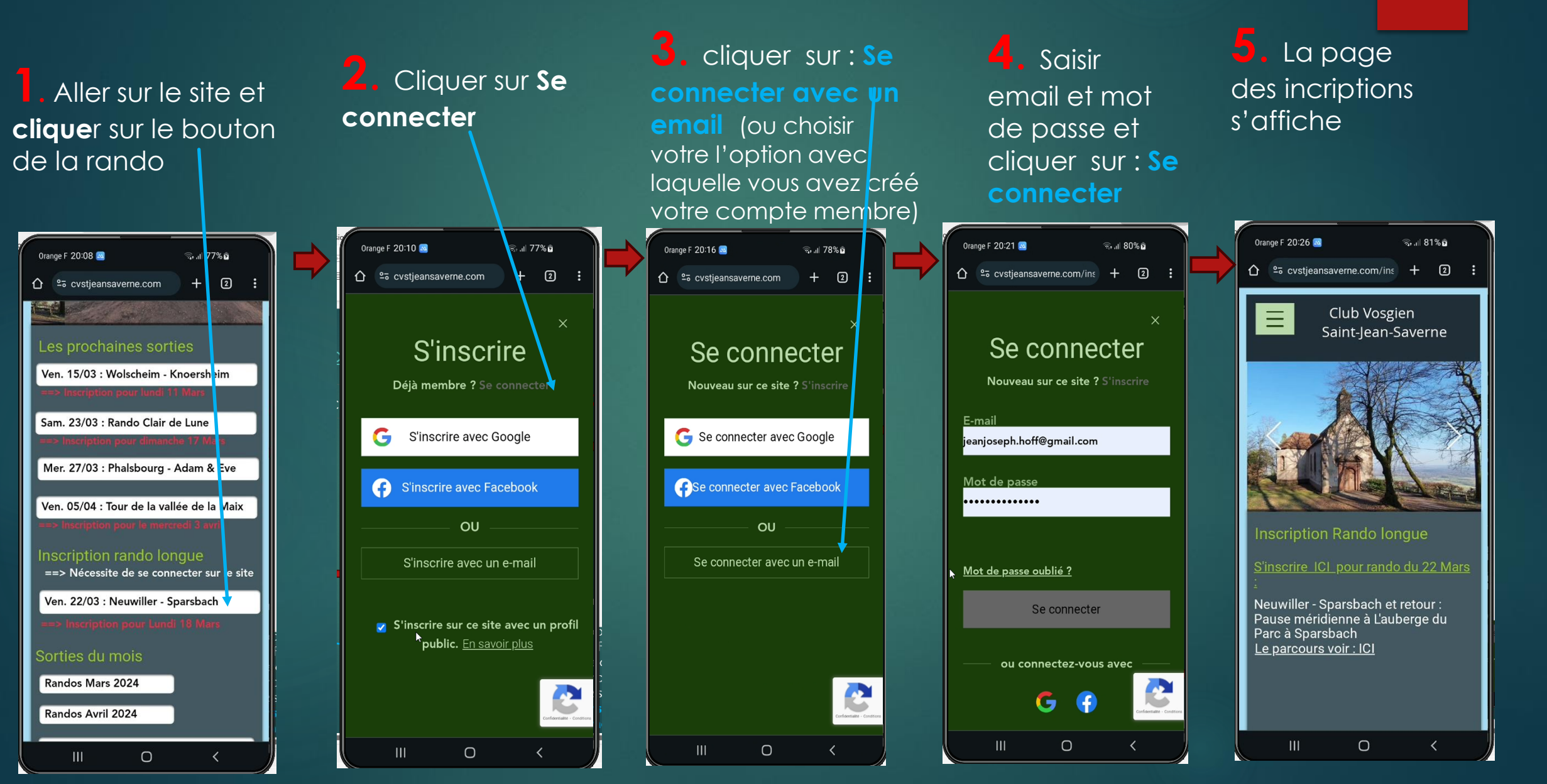

### 2/3 : Comment s'inscrire à une rando longue à partir d'un Mobile ? http://www.cvstjeansaverne.com

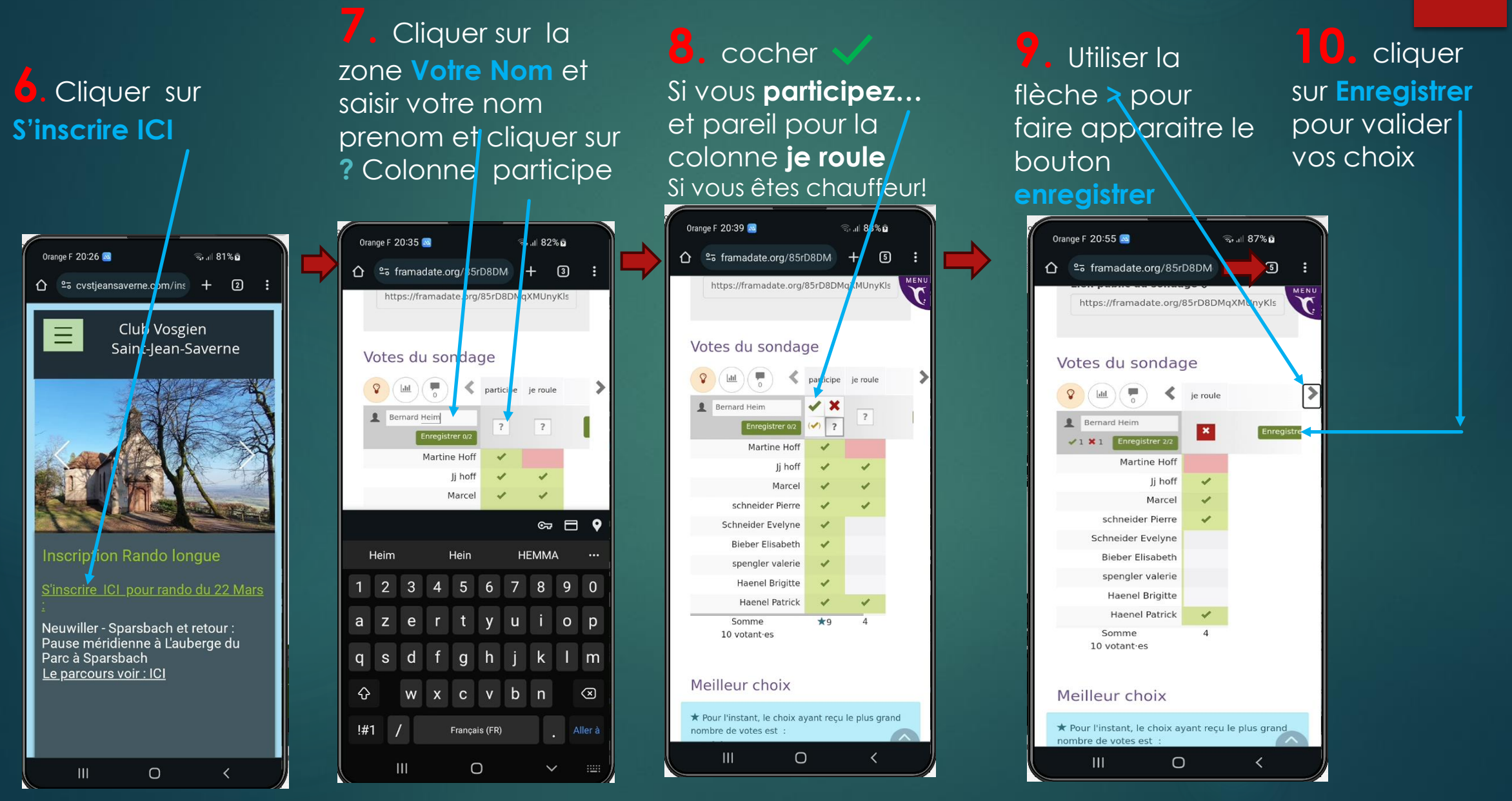

### 3/3 : Comment s'inscrire à une rando longue à partir d'un Mobile ? http://www.cvstjeansaverne.com

Si vous vous êtes trompés vous pouvez refaire en cliquant sur le crayon

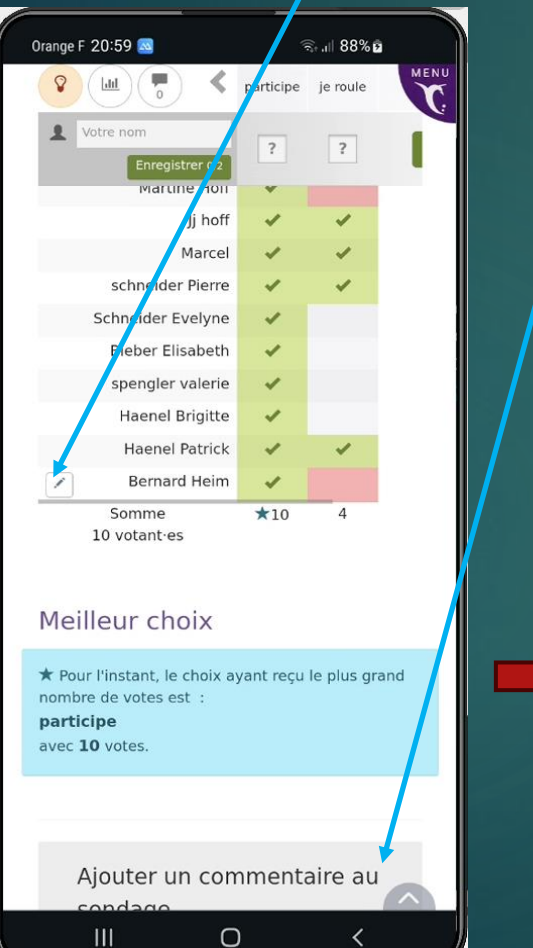

**12.** Il est possible de

Laisser un commentaire; remplir les 2 champs Nom et votre commentaire + Envoyer le commentaire

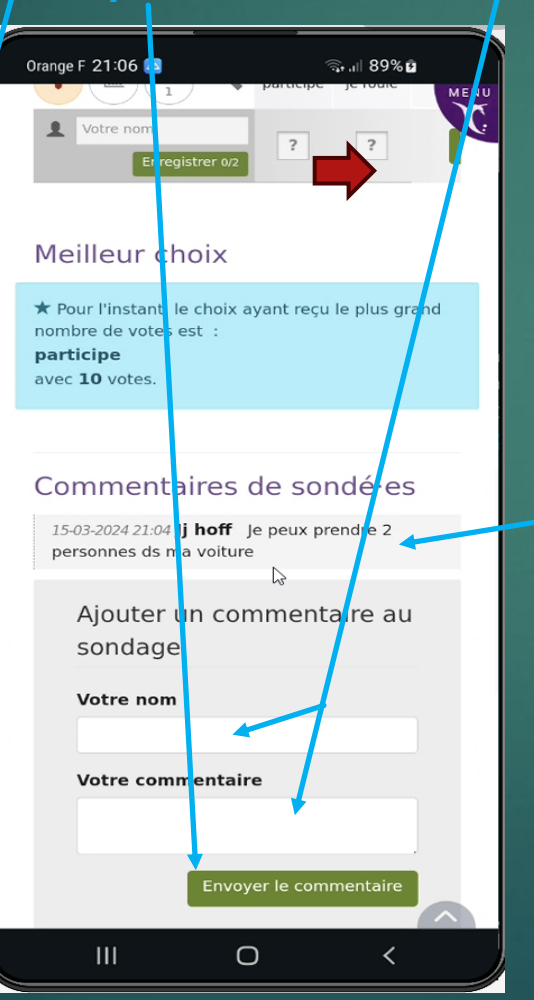

## **13.** Le

commentaire apparait en ligne... une fois envoyé et tous les membres peuvent le voir

#### **Comment** voir le parcours de la rando sur à partir d'un Mobile ?

3

Connexion

27,5 km ↔

7:45 h. 🖉

682 m 🔺

683 m 📍

374 m 革

208 m ≌

Dans la mesure du possible nous essaierons de publier le parcours de la rando longue sur OUTDOORACTIVE ce qui permettra aux participants de mieux se rendre compte des caractéristiques de la rando longue notamment : la carte gratuite (Openstreet map) le point le + haut, le + bas, le profil altimétrique prévisionnel + estimation du temps de marche effectif.

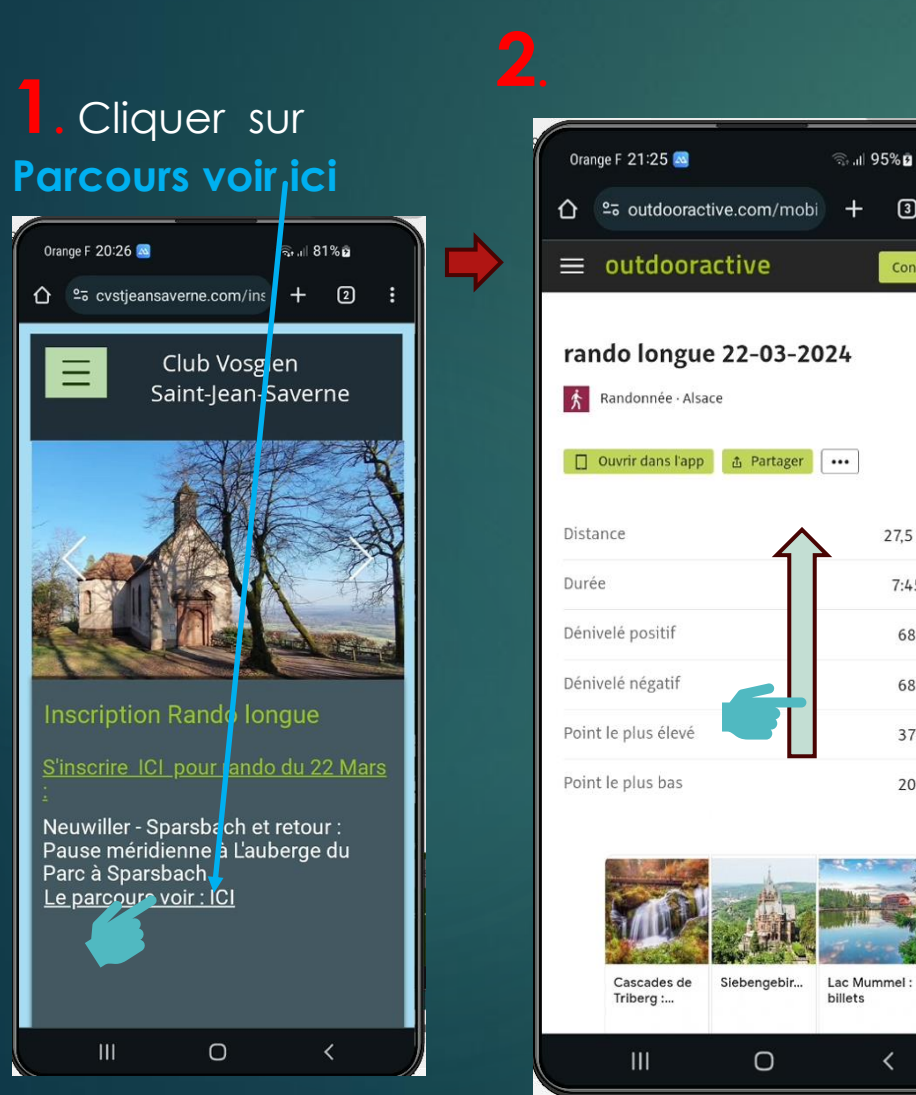

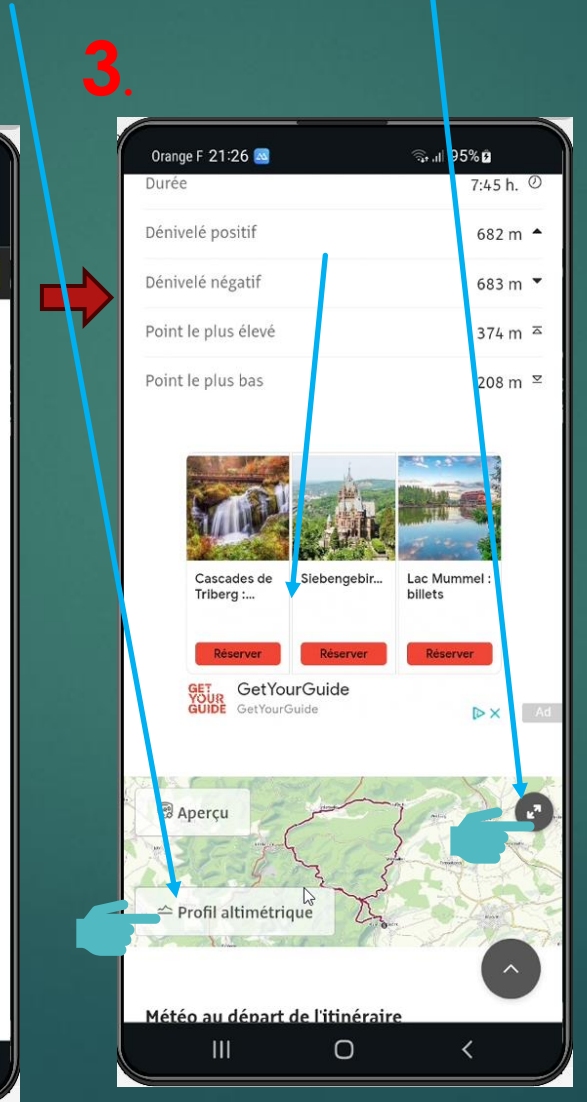

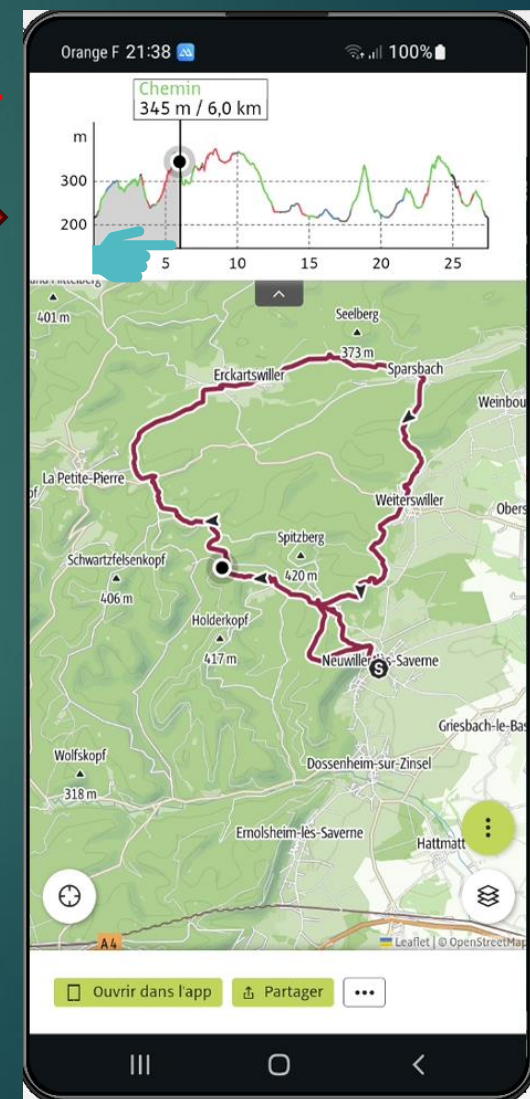

Comment s'inscrire à une rando longue à partir d'un Mobile ? 2<sup>er</sup> Cas : vous n'avez PAS encore créé votre <u>compte membre</u>

Aller sur le site et **clique**r sur le bouton de la rando

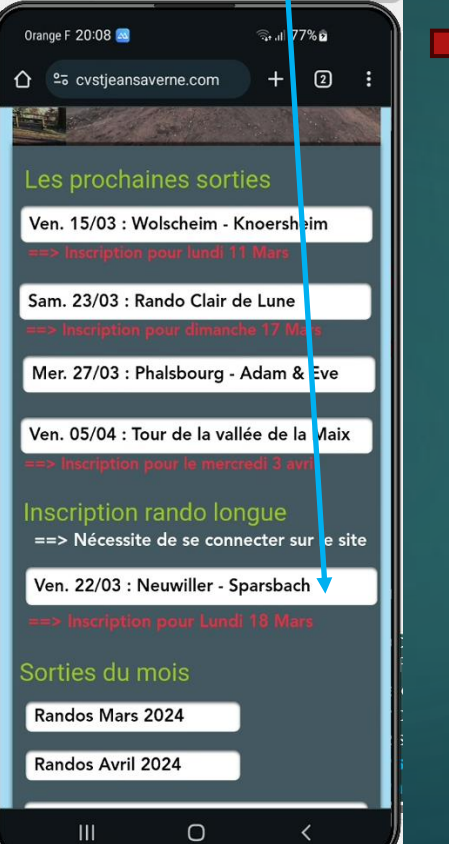

2. Choisir de s'inscrire pour créer un compte membre entre les 3 possibilités

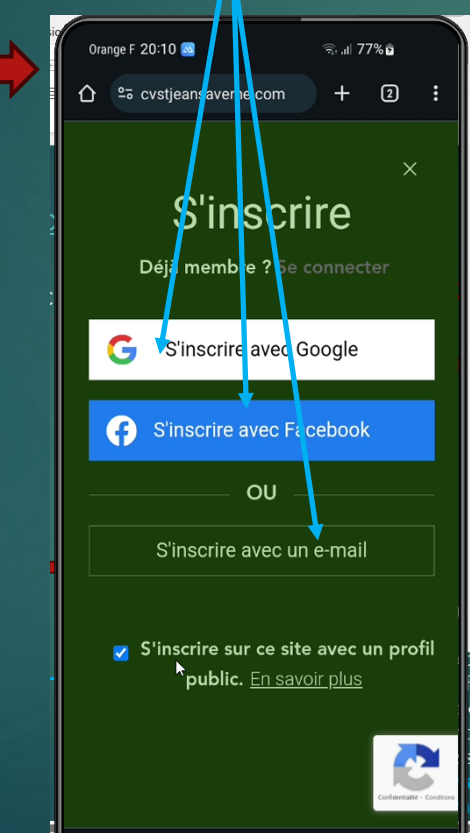

Ο

**3.** Reportez-vous au Tutoriel Comment créer un compte membre à partir d'un Mobile